**Tufts**Medicine

## **EpicEdge** Tips & Tricks

## Saving Scanned Documents in Media Manager

- 1. Save your documents to your E drive by copying and pasting your document from the P-drive.
- 2. Go to Media Manager.
- 3. Type in patients name or medical record number, select find patient, then select the patient.
- 4. Select the down arrow by Patient, then select Choose an Encounter.
- 5. Look for patients Home Health Admission or Hospice Admission, depending on what services you have, then select the admission.
- Select Scan. In the pop-up window select File>Import File, then go to your E drive and select the document that needs to be imported.
- Select Index Document Simplex. Select the Document Type from the pop-up window (some Document Type options will allow you to enter a Document Description) then select OK, then Upload Images.

After processing is complete, you will see the document in Media Manager.